# 广东省道路运输从业人员管理服务 平台 (政务网) 用户手册

## 目录

| 1 | 操作  | 访  | 泡明  |                         | 3    |
|---|-----|----|-----|-------------------------|------|
|   | 1.1 |    | 注册  |                         | 3    |
|   | 1.2 |    | 登录  |                         | 3    |
|   | 1.3 |    | 道路运 | 运输从业资格证申领               | 5    |
|   |     | 1. | 3.1 | 经营性道路旅客运输驾驶员从业资格证申领(核发) | 5    |
|   |     | 1. | 3.2 | 经营性道路货物运输驾驶员从业资格证申领(核发) | 9    |
|   | 1.4 |    | 道路运 | 运输从业资格证续期申办             | . 13 |
|   | 1.5 |    | 道路运 | 运输从业人员资料变更              | . 17 |
|   | 1.6 |    | 道路這 | 运输从业资格证注销               | . 21 |
|   |     | 1. | 6.1 | 道路运输从业资格注销              | . 23 |
|   |     | 1. | 6.2 | 道路运输从业资格证注销             | . 26 |
|   | 1.7 |    | 道路這 | 运输从业人员诚信评价查询            | . 28 |

# 1 操作说明

## 1.1 注册

访问广东省政务服务网,点击"立即注册"按钮,选择"个人注册",进入 个人注册页面,完成注册相关信息录入,如下图所示:

| 🥘 🎵                                          | <b>「东省人民政府</b><br>ww.gd.gov.cn                                            |                               |                           |            |                                       |       |
|----------------------------------------------|---------------------------------------------------------------------------|-------------------------------|---------------------------|------------|---------------------------------------|-------|
| <u>ب</u> ا @                                 | 东省统一身份认证平 <del>6</del>                                                    | <del>실</del>                  |                           |            |                                       |       |
|                                              |                                                                           |                               |                           | 正在登录到 广东省  | <b>谕</b> 统一身份认证平台                     |       |
|                                              |                                                                           |                               |                           | 个人登录       | 法人登录                                  |       |
|                                              |                                                                           |                               |                           | 请输入账号      |                                       |       |
|                                              |                                                                           |                               |                           | 请输入密码      |                                       |       |
|                                              |                                                                           |                               | *                         | 请输入验证码     | 3651                                  |       |
|                                              |                                                                           |                               |                           | 立即注册       | 找回密码/账户                               |       |
| Ŧ                                            | <sup>统—身份认证平台2.0」</sup><br><b>∓放句                                    </b> | <sup>上线啦</sup><br>卜 <b>发展</b> |                           | £          | 绿                                     |       |
| 省统一身                                         | 的认证平台支持港澳居民、华                                                             | 侨使用出入境证件                      |                           | 其他星        |                                       |       |
| (洪渝日)                                        |                                                                           |                               |                           |            | 17127                                 |       |
|                                              |                                                                           |                               |                           |            |                                       |       |
| 0                                            |                                                                           |                               |                           |            |                                       |       |
| 输入基础信息                                       | 实名                                                                        | 核验                            | 注册完成                      |            | 0                                     |       |
| 账口信自                                         |                                                                           |                               |                           |            |                                       |       |
|                                              |                                                                           |                               |                           |            |                                       |       |
| <b>个人登录账号*</b> 请输入6~20位字符,仅包含数字、字母、下划线中的两种或以 |                                                                           |                               | 以上的组合                     |            |                                       |       |
|                                              | (1) 个人登录账号应值 (7) 6                                                        | 1含字母、数字、下划线的两                 | 两种或两种以上                   |            | 推荐使用 微信 扫码快速                          |       |
| 谷灵亦和*                                        | · 法施入 820/六十位                                                             |                               | 小空今日、林建今年。                | 100=1010 F | THE PARTY OF A PRIME PARTY OF A PRIME | Emp   |
| 登录密码*                                        | 请输入8~20位字符, 仅;                                                            | 仅含数字、大写字母、小<br>含数字、大写字母、小写字   | 小写字母、特殊字符中<br>母、特殊字符中的三种) | 中的三种及以上    |                                       | EIIII |

## 1.2 登录

在登录页面,输入用户名、密码、验证码,点击"登录",如下图所示:

| Cr东省人民政府<br>www.gd.gov.cn                                                                                                    |                                                                                                    |              |
|----------------------------------------------------------------------------------------------------|----------------------------------------------------------------------------------------------------|--------------|
| 广东省统一身份认证平台                                                                                                    |                                                                                                    |              |
|                                                                                                    | 正在登录到 广东省                                                                                                    | 统一身份认证平台     |
| · · · · · · · · · · · · · · · · · · ·                                                                                                    | <b>示登入</b> 个                                                                                                    | 法人登录         |
| Q                                                                                                    | spondrom 350                                                                                                    |              |
|                                                                                                    | •••••                                                                                                    |              |
|                                                                                                    | 3651                                                                                                    | 3654         |
|                                                                                                    | 立即注册                                                                                                    | 找回密码/账户      |
| 统一身份认证平台2.0上线啦                                                                                                    | 3                                                                                                    | 渌            |
| 权威认证,安全可信                                                                                                    | 其他召                                                                                                    | 一一一一一        |
| 一身份认证平台支持全国自然人认证、全国法人认证,                                                                                                    | <ul> <li>(2) 專省</li> </ul>                                                                                      | 事登录          |
| 人登录可以通过幽冶重进行登录                                                                                                    | ,加下图所示,                                                                                                    |              |
|                                                                                                    |                                                                                                    |              |
| 广东省统一身份认证平台                                                                                                    |                                                                                                    |              |
|                                                                                                    |                                                                                                    |              |
|                                                                                                    | 正在登录到 广东省                                                                                                    | 统一身份认证平台     |
|                                                                                                    | 个人登录                                                                                                    | 法人登录         |
|                                                                                                    |                                                                                                    |              |
|                                                                                                    | 请输入账号                                                                                                    |              |
|                                                                                                    | 请输入密码                                                                                                    |              |
|                                                                                                    |                                                                                                    |              |
|                                                                                                    | 请输入验证码                                                                                                    | 3683         |
|                                                                                                    |                                                                                                    |              |
|                                                                                                    | 立即注册                                                                                                    | 找回密码/账户      |
| 统一身份认证平台2.0上线啦                                                                                                    | 立即注册                                                                                                    | 找回密码/账户      |
| <sup>统一身份认证平台2.0上线啦</sup><br>权威认证,安全可信                                                                                                    | 立即注册<br>聲                                                                                                    | 找回密码/账户<br>录 |
| 统一身份认证平台2.0上线啦<br><b>权威认证,安全可信</b><br>——9份认证平台支持全国自然人认证、全国法人认证,<br>也可通过"互联网+可信身份认证"示范基地人触惊身、<br>疑证书(支持中国建设银行、中国工商银行)、CA证书                                                                                | 立即注册<br>2<br>4他强<br>2<br>2<br>2<br>2<br>2<br>2<br>2<br>2<br>2<br>2<br>2<br>2<br>2<br>2<br>2<br>2<br>2<br>2<br>2 |              |
| 统一身份认证平台2.0上线啦<br><b>权威认证,安全可信</b><br>- 身份认证平台支持全国自然人证、全国法人认证,<br>向通证"互联网+可信身份认证"充基地也登场、<br>经国长"支持中国建设银行、中国工商银行")、CA证书<br>结广东CA、深圳CA、网证通、北东CA、华阙CA)进行<br>认证、不同的认证对应不同的账号可信等级、充分保障<br>- 公公即日940以证例可愿写与含本把 | 立即注册                                                                                                    |              |

登录成功,跳转广东政务服务网-从业人员管理平台公众网首页,如下图所

示:

| 水北人民           解釋         服务事業各称         化低分理         化低分理         化低分理           1         選加運輸从业资幣证券幣中の         「「州在成功理         中山在成功理           2         選加運輸从业资幣证券幣中の         「一州在成功理         中山在成功理           3         選加運輸从业资幣证券幣中公         「一州在成功理         市山在成功理           4         選加運輸从业资幣证券         「一州在成功理         水金在成功理         中山在成功理           3         選加運輸从业资幣证券         「一州在成功理         水金在成功理         中山在成功理           4         選加運輸从业资幣证券         「一州在成功理         水金在成功理         中山在成功理           5         通知運輸从业资幣证券         「一州在成功理         水金在成功理         中山在成功理           6         通知運輸入业资幣证券         「一州在成功理         水金在成功理         中山在成功理           7         近然力量         「二人工会会会         市田<         「一口の成力理           8         原設合数         12345         正         「「「方取効務務会APP         ご         ご | <b>器</b> 广东政 | <b>务服务网</b> 从业人 | 员管理平台公众网首页    |                               | 101 ×                         |
|----------------------------------------------------------------------------------------------------|--------------|-----------------|---------------|-------------------------------|-------------------------------|
| 序号     服务事業名称     在场办理     在场办理     在场办理       1     道路运输从业资物证中每     「州在场力理     元名在成力理     中山在成力理       2     道路运输从业资物证须称中办     广州在场力理     元名在成力理     中山在成力理       3     道路运输从业资物证状     广州在场力理     元名在成力理     中山在成力理       4     道路运输从业资物证状     广州在场力理     元名在成力理     中山在成力理       4     道路运输从业资物证状     广州在场力理     元名在线力理     中山在线力理       4     道路运输从业资物证状     广州在场力理     元名在线力理     中山在线力理       1     道路运输从业资物证状     广州在场力理     大和在线力理     中山在线力理       1     道路运输从业资物证状     广州在场力理     市山在线力理     中山在线力理       1     道路运输从业资物证状     广东宜人民政府门户网站     配     電面通APP       日     12345     正     「方政防務资务APP     配     「京和理報     正       1     12345     取     日     正     「方政務務务APP                                                                                                    |              | 从业人员            |               |                               |                               |
| 1     通路运输从业空销证申频     广州在线为理 蒸车在线为理 中山在线为理       2     通路运输从业空销证期申办     广州在线为理 蒸车在线为理 中山在线为理       3     通路运输从业空销证计效     广州在线为理 蒸车在线为理 中山在线为理       4     通路运输从业空销证计效     广州在线为理 蒸车在线为理 中山在线为理       4     通路运输从业空销证计效     广州在线为理 蒸车运动力理 中山在线为理       4     通路运输从业空销证计效     广州在线为理 蒸车运动力理 中山在线为理       1     通路运输从业空销证计效     广州在线为理 蒸车运动力理       1     通路运输人业空销证计效     广州在线为理 蒸车运动力理       1     12345     12345       联系信息     12345     12345       联系信息     12345     12345       联系信息     12345     12345       联系信息     12345     12345       联系信息     12345     12345       联系信息     12345     12345       联系信息     111     111                                                                                                    |              | 序号              | 服务事项名称        | 在线办理1 在线办理2                   | 在线办理3                         |
| 2     道路运输从业资管证项期中が     广州在级功理 茂名在线功理 中山在线功理       3     道路运输从业负费评变更     广州在级功理 茂名在线力理 中山在线功理       4     道路运输从业资物证计发     广州在级力理 茂名在线力理 中山在线功理       4     道路运输从业资物证计发     广州在级力理 茂名在线力理 中山在线功理       4     道路运输从业资物证计发     广州在级力理 茂名在线力理 中山在线功理       4     道路运输从业资物证计发     广州在级力理 茂名在线力理 中山在线力理       5     12345     正 广东取荡振荡APP       12345     联系组合     配 广东取荡振荡APP       12345     联系组合     配 广东取荡振荡APP       12345     联系组合     配 广东取荡振动PP                                                                                                    |              | 1               | 道路运输从业资格证申领   | 广州在线办理 茂名在线办理                 | 中山在线办理                        |
| 3     道路运输从业人员资料变更     广州在线功理 然名在线动理 中山在线功理       4     道路运输从业资销证计发     广州在线功理 然名在线动理 中山在线功理       4     道路运输从业资销证计发     广州在线力理 成名在线动理 中山在线力理       7     第     第     第       7     第     第     第       8     第     第     第       8     第     第     第       8     第     第     第       8     第     第     第       8     第     第     第                                                                                                    |              | 2               | 道路运输从业资格证续期申办 | 广州在线办理 茂名在线办理                 | 中山在线办理                        |
| 4     選旗运输从业学输证计学     广州在场功理、茂名在线功理     中山在线办理                                                                                                    |              | 3               | 道路运输从业人员资料变更  | 广州在线力理 茂名在线力理                 | 中山在线办理                        |
| 网站盘息         联系的         副L 广东省人风动府门户网站         副L 零商道APP           网站小组<br>隐私政策         网站当借<br>服务道业         12345<br>服務信息         副L 广东政场服务APP         副L 作东政场服务APP           副L 零售事小组外         副L 零售事小组外         副L 零售事小组外         L 零         L 零                                                                                                    |              | 4               | 道路运输从业资格证料发   | 广州在线力理 茂名在线力理                 | 中山在线办理                        |
| 网站信息         联系我们         留假 广东设各,民政府门户网站         留限 零前通APP           网站介绍<br>陶私政策         网站纠错<br>服务强议         12345<br>服务强议         冒股 广东政务服务APP<br>日間 广东政务服务APP           電影         電音小型字<br>電音画小型字                                                                                                    |              |                 |               |                               |                               |
| 网站/招         网站/指         12345         回訳         广东政务服务APP           時私政策         服务違い         联系信息 <td>网站信息</td> <td></td> <td>联系我们</td> <td>回回 广东省人民政府门户网站<br/>回译</td> <td>きま 零商通APP<br/>回祝 零商通APP</td>                                                                                                    | 网站信息         |                 | 联系我们          | 回回 广东省人民政府门户网站<br>回译          | きま 零商通APP<br>回祝 零商通APP        |
|                                                                                                    | 网站介绍<br>隐私政策 | 网站纠错<br>服务建议    | 12345<br>联系信息 | 回回 广东政务服务APP                  | 页 政府网站                        |
|                                                                                                    |              |                 |               | 10日 - 粤省事小程序                  | 上 技譜 😁                        |
|                                                                                                    | 主办: 广东省人民    | 战府办公厅           |               | 粤ICP备 05070829号-2 🧕 粤公网安备 440 | 10402001768号 网站标识码 4400000084 |

## 1.3 道路运输从业资格证申领

#### 1.3.1 经营性道路旅客运输驾驶员从业资格证申领(核发)

在广东政务服务网首页搜索"经营性道路旅客运输驾驶员从业资格证申领 (核发)",如下图所示:

| 合于东政务服务网                                         | × 🎝 搜索编集 - 广东政务服务网 × 🕂                                                                                                    | ~ -             | - ø ×                                     |
|--------------------------------------------------|----------------------------------------------------------------------------------------------------|-----------------|-------------------------------------------|
| $\leftrightarrow$ $\rightarrow$ C $\cong$ gdzwfw | v.gov.cn/?isLogin=false                                                                                                    | ☆               | <b>* *</b> E                              |
| 🛄 应用 🔇 广东省道路运政管                                  | 言 🧧 GPS 📲 佛山网約车 📒 油林 🗧 企业服务平台和停 🧧 用户权限注册 📕 网办 📕 杂项 📕 安全财控平台 📕 重大节侯日统计系统                                                          |                 | 💷 阅读清单                                    |
| 黄页     一                                         | 广东省人民政府   广东省 初展→ 国家政务服务平台   广东省人民政府   无牌喝喝读   网站支持Ⅱ746   !<br>Naman Communit of Camping Frances<br>特色创新 个人服务 法人服务 好差评 效能监督 政务公开 | 登录              | (三) 政民互动                                  |
|                                                  |                                                                                                    |                 | C<br>我要预约                                 |
| <b>*</b> 7                                       | 王王和王王王王王王王王王王王王王王王王王王王王王王王王王王王王王王王王王王                                                                                            |                 | (美)<br>我要激费                               |
| 欢ì                                               |                                                                                                    |                 | <ul> <li>↓ Q</li> <li>我要查询</li> </ul>     |
| 经营性                                              | ・ 个人住房公积金…     ・ 社保重均       ・小汽车握号,宽价     - 法生育登记       ・ 小汽车握号,宽价     - 法生育登记       ・ 个人参保证明     ・ 人才引进                         |                 | <ul> <li>〇<br/>咨询投诉</li> </ul>            |
| 热门搜索                                             | た: 基局統止体例は生育津贴は一开办企业人才入户 二族 ・生育津贴支付 ・租房提取                                                                                        |                 | 智能客服                                      |
| here the manual                                  | Manager Martines, Hard, M. Provessed as Autom                                                                                    | mita, 1898      | 口<br>一一一一一一一一一一一一一一一一一一一一一一一一一一一一一一一一一一一一 |
| 逆 下午<br>2021                                     | 下初時,只有奋斗的人生才称得上幸福的人生!                                                                                                    | PP停止服务<br>P停止服务 | ł                                         |
|                                                  | 查費全部公告                                                                                                    |                 | <b>8 8</b>                                |

点击"在线办理",如下图所示:

| 二方政务服务网                                                                                                    | X 参 換型相単・广东政务服务网 X +      Y                                                                                              | — ć | y X         |
|----------------------------------------------------------------------------------------------------|----------------------------------------------------------------------------------------------------|-----|-------------|
| <br>                                                                                                    | a gdzwfw.gov.cn/portal/v2/search?region=4400008keyword=经营性道路旅客运输驾驶员从业资格证申领(核发)&areaCode=440100&departmentCode=&onlyCor 兌 | *   | <b>1</b> E  |
| 👖 应用 🔇 广东                                                                                                    | 曾道路运政管 🧧 GPS 📒 像山网约车 📑 油补 📑 企业服务平台和除 🧧 用户权限注册 🧧 网办 🧧 杂项 🧧 安全财控平台 📑 重大节假日统计系统                                             |     | 阅读清单        |
|                                                                                                    |                                                                                                    |     | ^           |
|                                                                                                    | 广州市 > 经营性道路旅客运输驾驶员从业资格证申领(核发) 搜索                                                                                         |     |             |
|                                                                                                    | 热门酸素: 基层数组代数 生育建数 开办企业 人才入户 二弦                                                                                           |     |             |
|                                                                                                    | 经营性道路旅客运输驾驶员从业资格证申码(核发) (行政许可)     上段目录:广东省市道路运路从业资格证申码(核发)     在线办理                                                     | ŧ   | C<br>线要预约   |
|                                                                                                    | 可办地区:广州市                                                                                                    | 3   | ■<br>\$要懲费  |
| and the second second se |                                                                                                    | 3   | Q<br>线要查询   |
| 快速入口                                                                                                    | 可力地区:广州市                                                                                                    |     | - 〇<br>子间投诉 |
| 常见问题咨询<br>政策新闻                                                                                                    | 经营性道路货物运输驾驶员从业资格证核发(示欧许可)                                                                                                |     | ら<br>F能容服   |
|                                                                                                    | 可力地区:總贵区 海球区 天河区 白云区 黄埔区 花都区 番禺区 南沙区 从化区 增端区                                                                             |     |             |
|                                                                                                    | 经营性道路货物运输等数                                                                                                    |     |             |

弹出申请的基本条件信息和勾选"我已阅读并同意以上协议及《广东省网上 办事大厅服务条款》",如下图所示:

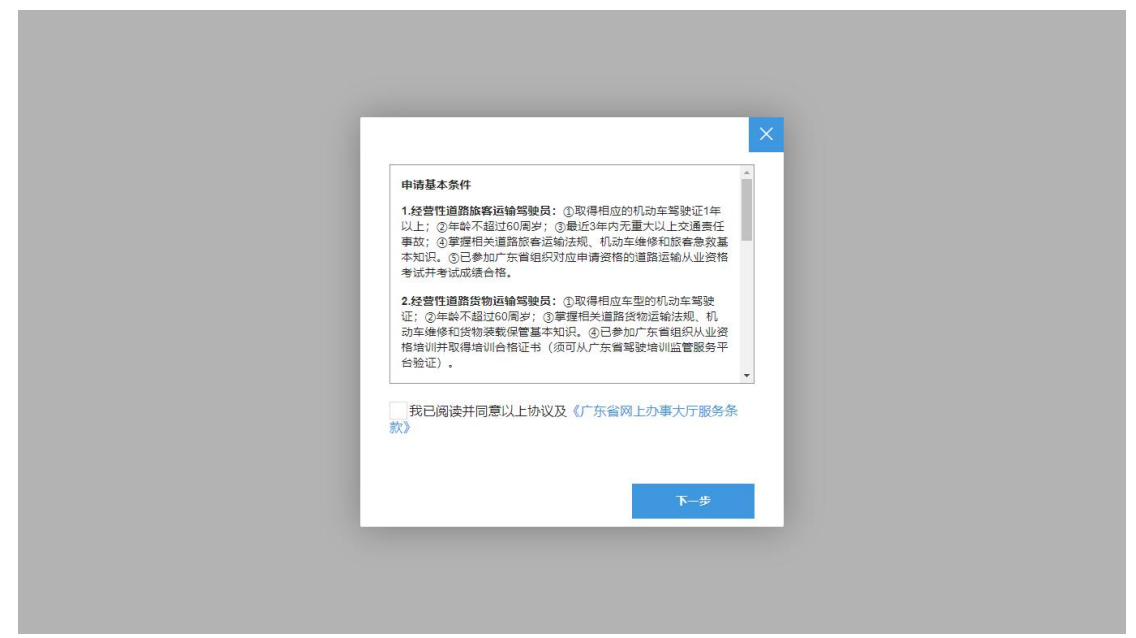

勾选"我已阅读并同意以上协议及《广东省网上办事大厅服务条款》",点击 "下一步"按钮,进入道路运输从业资格证申领页面,如下图所示:

| 广东政务服务网 道路运转 | 俞从业资格证申领           | · · |
|--------------|--------------------|-----|
| 申请信息         | 件信息 补充材料           | 提交  |
| 申请信息         |                    |     |
| 申请补          | ★★ 清选择中请种类 ~       | _   |
| 从业资格类        | ·别* 经营性道路旅客运输驾驶员 * |     |
| 基本信息         |                    | _   |
|              | 姓名 🖷               |     |
| ł            | LBJ × 满选择性别 ~      |     |
| 学历           | 信息 请选择学历信息 ~       |     |
|              | 民族 译选择民族 一         |     |
|              |                    | -   |

在道路运输从业资格证申领页面录入申请信息、附件信息、补充材料中带\* 号的必填信息,如下图所示:

| 合于 广东政务服务网 道路运输从 | 业资格证申颖       | MC - |
|------------------|--------------|------|
| 申请信息 附件信         | 息 补充材料       | 提交   |
| 联系信息             |              |      |
| 联系人姓名,           | 请输入联系人姓名     |      |
| 联系人手机,           | 调输入联系人手机     |      |
| 从业人员类别"          | 经营性道路旅客运输驾驶员 |      |
| 从业资格类别           | 经营性道路旅客运输驾驶员 |      |
| 基本信息             |              |      |
| 姓名。              | 5H           |      |
| 身份证件类型。          | 身份证          |      |
|                  | (F           |      |

|               | 申请信息 附件信息 补充材料                                                                                                    |      | 提交                        |            |
|---------------|----------------------------------------------------------------------------------------------------|------|---------------------------|------------|
|               | 上传电子材料                                                                                                    |      |                           |            |
|               | 序号 材料名称                                                                                                    | 附件   | 操作                        |            |
|               | 1 本人居民身份证或其他法定身份证明                                                                                                    | 智未上传 | ▲ 附件上传                    |            |
|               | 2 相应车型的机动车驾驶证                                                                                                    | 智未上传 | 土,附件上传                    |            |
|               | 3 经营性道路旅客运输驾驶员从业资格考试申请表                                                                                                    | 智未上传 | 土附件上传                     |            |
|               | 4 公安部门出具的最近3年内无重大以上交通责任事故记录证明(或本人承诺材料)                                                                                          | 智未上传 | 土 附件上传                    |            |
|               | 5 本人近期正面免冠彩色证件电子照片(或回执导获取)                                                                                                    | 智未上传 | 土附件上传                     |            |
| <b>经</b> 广东   | <b>政务服务网</b> 道路运输从业资格证申领                                                                                                    |      |                           | <b></b>    |
| <b>5</b> 7 广东 | ·政务服务网 道路运输从业资格证申领<br>申请信息 附件信息 补充材料                                                                                            |      | 提交                        | <b></b>    |
| <b>委</b> 广东   | <b>政务服务网</b> 道路运输从业变格证申领<br>申请信息 附件信息 <u>补充材料</u><br>上传补充材料                                                                     |      | 提文                        | <b>m</b> ~ |
| 5 广东          | 政务服务网         道路运输从业资格证申领           申请信息         附件信息         补充材料           上传补充材料         病号         附件                       |      | 提交援作                      | <b>m</b> ~ |
| <b>帮</b> 广务   | <ul> <li>政务服务网 道路运输从业变格证申领</li> <li>申请信息 附件信息 补充材料</li> <li>上传补充材料</li> <li>座哈 附件</li> <li>1 留未上传</li> </ul>                    |      | 握交<br>援作<br>①附件上标         | <b></b>    |
| 57 广东         | 政务服务网       道路运输从业资格证申领         申请信息       附件信息       补充材料         上传补充材料           成場           1                              |      | 提 交<br>操作<br>1.附件上使       |            |
| 5 广东          | 政务服务网       道路运输从业委格证申领         申请信息       附件信息       补充材料         上传补充材料       上传补充材料         度号       附件         1       面本上传 |      | 提 <b>交</b><br>援作<br>主附件上传 |            |
| 5 广东          | 政务服务网 道路运输从业资格证申领         申请信息 附件信息 补充材料         上传补充材料         修 图件         1       面本上传                                       |      | 握交<br>攝作<br>上時中上時         |            |
| <b>録</b> 广东   | 政务服务网       道路运输从业资格证申领         申请信息       附件信息       补充材料         上传补充材料           库       附件       1         1       第末上行     |      | 提 交<br>操作<br>①附件上使        |            |

录入带\*号的必填信息后,点击"提交"按钮,提交到主管部门进行受理, 如下图所示:

| 广东政务服务网 道路运输从4 | <b>资格证申</b> 领   | • • • • • • • |
|----------------|-----------------|---------------|
| 申请信息 附件信       | 息 补充材料          | 提交            |
| 申请信息           |                 |               |
| 申请种类*          | 初硕              |               |
| 从业资格类别*        | 经营性道路旅客运输驾驶员    |               |
| 基本信息           |                 |               |
| 姓名             | RH              |               |
| 性别 *           | 女 ▼<br>○ 性則不能为空 |               |
| 学历信息           | 大专 👻            |               |
| 民族             | 汉族              |               |
|                | Faillean        | •             |

#### 1.3.2 经营性道路货物运输驾驶员从业资格证申领(核发)

在广东政务服务网首页搜索"经营性道路货物运输驾驶员从业资格证申领 (核发)",如下图所示:

| 😂 广东政务服务网                                   | × 🚦 搜索结果 - 广东政务服务网 🛛 × 🚦 搜索结果 - 广东政务服务网                                                                                                    | × 🛛 3 道路运输从业资料       | 格证申领 × +                                                                   | ~ -              | ð ×         |
|---------------------------------------------|----------------------------------------------------------------------------------------------------|----------------------|----------------------------------------------------------------------------|------------------|-------------|
| $\leftrightarrow$ $\rightarrow$ C $\square$ | gdzwfw.gov.cn/?isLogin=false                                                                                                    |                      |                                                                            | ☆                | * 🛎 E       |
| 👖 应用 🕑 广东的                                  | 8道路运政营 🧧 GPS 🗧 佛山网约车 📒 油补 🧧 企业服务平台和埠 📒 用户权限注意                                                                                                    | 8 📙 网办 📕 杂项 📕        | 安全防控平台 📃 重大节假日统计系统                                                         |                  | □ 阅读清单      |
|                                             | ● 广东省人民政府<br>Fuges Ensemble of Gaugetics Process Figures Ensemble of Gaugetics Process 首页 特色创新 个人服务 法人服务 好差评 效能监督                                                                                                    | 国家政务服务平台   」<br>政务公开 | 广东省人民政府   无牌喝阅读   网站支持Pv6                                                  | 登录               | (E)<br>政民互动 |
|                                             |                                                                                                    | 1                    | a sa sa sa sa sa                                                           |                  | で<br>我要预約   |
|                                             | ✤ 广东政务服务网                                                                                                    |                      | ● <del>登录账号</del> , 查看个人信息和个性化推荐服<br>● 务                                   |                  | )<br>我要缴费   |
|                                             | 欢迎来到广东省                                                                                                    |                      | 个人常用         法人常用           • 个人住房公积金         • 社保查询                       | -                | ↓ Q<br>我要查询 |
|                                             | 经营性道路货物运输驾驶员从业资格证申领(核发) 搜索                                                                                                    | - A                  | <ul> <li>小汽车摇号/竞价</li> <li>一孩生育登记</li> <li>个人参保证明</li> <li>人才引进</li> </ul> |                  | ◆ ○<br>咨询投诉 |
|                                             | 熟了搜索: 基层就业补贴 生育津贴 开办企业 人才入户 二孩                                                                                                    |                      | <ul> <li>生育津贴支付</li> <li>租房提取</li> </ul>                                   |                  | ら<br>智能客服   |
| L                                           | Martin and the second second s |                      | Transfell, as a little                                                     | - amirat, 1258 . |             |
|                                             | 下午时间,只有奋斗的人生才称得上幸福的人生!<br>2021年10月11日星期—                                                                                                    | 省内通办 工程建设项           | 广东政务服务<br>目 证照公示 粤港澳大湾区广 广东政务服务                                            | APP停止服务          |             |
|                                             |                                                                                                    |                      | 查看全部公告                                                                     | i                | < >         |

点击"在线办理",如下图所示:

| 广东政务服务网   | ] X 💱 捜索始果・广东政务报务网 X 💱 捜索始果・广东政务报务网 X 🚱 道路运输从业资格证申锁 X 🕇 🗡 -                                                               | ð ×                                                                                                    |
|-----------|----------------------------------------------------------------------------------------------------|----------------------------------------------------------------------------------------------------|
| < → C (   | a gdzwfw.gov.cn/portal/v2/search?region=440000&keyword=经营性道路货物运输驾驶员从业资指证申领(核发)&areaCode=440100&kdepartmentCode=&onlyCor 👌 | <b>* (1</b> ) E                                                                                                    |
| 👖 应用 📀 广东 | 曾道路运改营 🧧 GPS 📃 傳山网約车 📒 油朴 📕 企业服务干台和埠 📒 用户权限注册 📕 网办 📕 杂项 🧧 安全防控干台 📕 重大市假日统计系统                                              | Ⅲ 阅读清单                                                                                                    |
|           |                                                                                                    | Î                                                                                                    |
|           | 广州市 - 经曾性道路货物运输驾驶员从业资格证申领(核发) 搜索                                                                                          |                                                                                                    |
|           | 約71歳末: 基层数处计器 生育建造 开办企业 人才入户 二弦                                                                                           |                                                                                                    |
| 1         | を营性道路货物运输驾驶员从业资格证申顿(核发)(行政に可) か事指摘 在线办理                                                                                   | (C)<br>我要预约                                                                                                    |
| l         | 上級目录:广东省內國路运输从业贸易证申领(核波)<br>可约地区:广州市                                                                                      | )<br>我要戀费                                                                                                    |
|           | 道路危險貨物运输驾驶员从业资格证申領(核发)「行政许可」の事指商 在线の理                                                                                     | ↓ Q<br>我要查询                                                                                                    |
| 快捷入口      | 上或目录:广东省内道路运输从业资格证申顿(核发)<br>可力地区:广州市                                                                                      | _                                                                                                    |
| 办事服务      |                                                                                                    | <ul> <li>▲ □</li> <li>○</li> <li>○<!--</td--></li></ul> |
| 常见问题咨询    | 经营性道路旅客运输驾驶员从业资格证核发 「市政许可 か事指摘 在线办理                                                                                       | 9                                                                                                    |
| 政策新闻      | 上级目录: 经营性道路客货运输销货页从业资格证纸发<br>可力地区: 越亲区 海珠区 蓝滩区 天洞区 白云区 花瓣区                                                                | 智能客服                                                                                                    |
|           | 臺灣区 南沙区 从化区 増減区                                                                                                    | []<br>帮助中心                                                                                                    |
|           | 经营性道路旅客运输驾驶员从业资格证申领(核发) 「F改作可  か事指南  在线办理                                                                                 |                                                                                                    |
|           | 上级目录:广东省内道路运输从业资格证申领(核发)<br>可办地区:广州市                                                                                      | -                                                                                                    |

弹出申请的基本条件信息和勾选"我已阅读并同意以上协议及《广东省网上 办事大厅服务条款》",如下图所示:

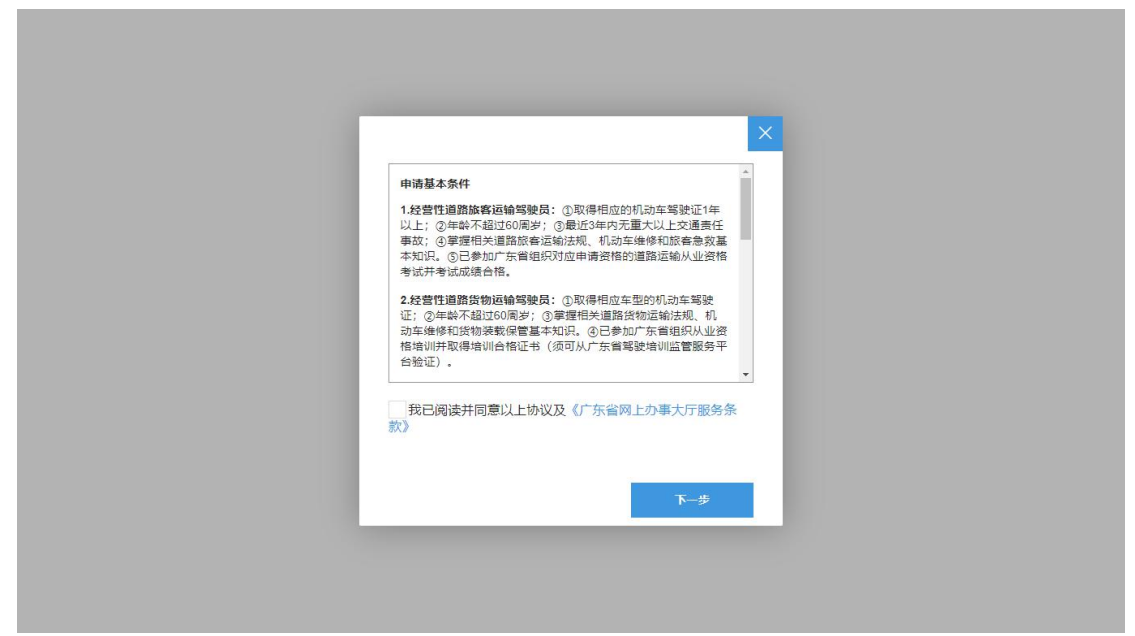

勾选"我已阅读并同意以上协议及《广东省网上办事大厅服务条款》",点击 "下一步"按钮,进入道路运输从业资格证申领页面,如下图所示:

| 合 广东政务服务网 道路运输从 | · · ·          |    |
|-----------------|----------------|----|
| 申请信息 附件         | 息 补充材料         | 提交 |
| 申请信息            |                |    |
| 申请种类            | 透透择中语种类        |    |
| 从业资格类别          | 经营性道路货物运输驾驶员   |    |
| 基本信息            |                |    |
| 12 P            | 84             |    |
| 性思知             | <b>请选择性别</b> ~ |    |
| 学历信息            | 请选择学历信息        |    |
| 民族              | 请选择民族 ~        |    |
|                 |                | -  |

在道路运输从业资格证申领页面录入申请信息、附件信息、补充材料中带\* 号的必填信息,如下图所示:

| 广东政务服务网 道路运输从业:                                                                                                 | 接证申领                                  | B01 |
|----------------------------------------------------------------------------------------------------|---------------------------------------|-----|
| 申请信息 附件信                                                                                                    | 1. 补充材料                               | 提交  |
| 联系信息                                                                                                    |                                       |     |
| 联系人姓名*                                                                                                    | 满输入联系人姓名                              |     |
| 联系人手机*                                                                                                    | 谓输入联系人手机                              |     |
| 从业人员类别*                                                                                                    | 经营性道路旅客运输驾驶员                          |     |
| 从业资格关别*                                                                                                    | 经营性道路旅客运输驾驶员                          |     |
| 基本信息                                                                                                    |                                       |     |
| 姓名*                                                                                                    | Rei.                                  |     |
| 身份证件类型*                                                                                                    | 身份证 👻                                 |     |
| a la companya da companya da companya da companya da companya da companya da companya da companya da companya d | · · · · · · · · · · · · · · · · · · · |     |

|                | 申请信息 附件信息 补充材料                                                                                              |      | 提交                         |              |
|----------------|----------------------------------------------------------------------------------------------------|------|----------------------------|--------------|
|                | 上传电子材料                                                                                                    |      |                            |              |
|                | <b>座号</b> 材料名称                                                                                              | 附件   | 操作                         |              |
|                | 1 本人居民务份证或其他法定务份证明                                                                                          | 暂未上传 | 土 附件上传                     |              |
|                | 2 相应车型的机动车等驶证                                                                                               | 智未上传 | 土附件上传                      |              |
|                | 3 经营性道路旅客运输驾驶员从业资格考试申请表                                                                                     | 智未上传 | 土附件上传                      |              |
|                | 4 公安部门出具的最近3年内无重大以上交通责任事故记录证明(或本人承诺材料)                                                                      | 智末上传 | 土附件上传                      |              |
|                | 5 本人近期正面免冠彩色证件电子照片(或回执号获取)                                                                                  | 智未上传 | <b>土</b> 附件上传              |              |
| 87 F3          | 天 <b>政务服务网</b> 道路运输从业资格证申领                                                                                  |      |                            |              |
| 🐉 广 :          | F.政务服务网 道路运输从业资格证申领<br>申请信息 附件信息 补充材料                                                                       |      | 提交                         |              |
| <b>87</b> 1-3  | <b>正政务服务网</b> 道路运输从业资格证申领<br>申请信息 附件信息 补充材料<br>上传补充材料                                                       |      | 提交                         |              |
| 5 T            | 正使补充材料         附件信息         补充材料           库喝         附件         附件                                         |      | 提交<br>操作                   | <b>B</b> T ~ |
| <b>89</b> )**  | <b>F政务服务网</b> 道路运输从业资格证申领<br>申请信息 附件信息 <u>补充材料</u><br>上传补充材料<br>1 新先上伊                                      |      | 提交<br>操作<br>1.附件上传         | ₩1 ×         |
| <b>87</b> Г. 2 | <b>正政务服务网</b> 道路运输从业资格证申领<br>申请信息 附件信息 <u>补充材料</u><br>上传补充材料<br><u> 体</u> 局 <u> 附件</u><br>1 第年上行            |      | 提 交<br>操作<br>              |              |
| <b>ير 4</b>    | 正代表       MHF         1       第末上行                                                                          |      | 提 <b>交</b><br>援作<br>1.附件上传 |              |
| 5 T            | 正在参加       通路运输从业资格证申领         申请信息       附件信息       补充材料         上传补充材料       上传补充材料         1       新先上传  |      | 提交<br>操作<br>土附件上传          | <b>B</b>     |
| 2 T 2          | 正式学校部       通路运输从业资格证申领         申请信息       附件信息       补充材料         上传补充材料       上传补充材料         1       部先上行 |      | 提交<br>操作<br>土附件上传          |              |

录入带\*号的必填信息后,点击"提交"按钮,提交到主管部门进行受理, 如下图所示:

| 分 广东政务服务网 道路运输从业 | 稽证申领            | ••••• · |
|------------------|-----------------|---------|
| 申请信息 附件信息 申请信息   | 3. 补充材料         | 提交      |
|                  | 初頃              |         |
| 从业资格类别*          | 经营性道路货物运输驾驶员    |         |
| 基本信息             |                 |         |
| 姓名               | 84              |         |
| 性别 *             | 女 ▼<br>○ 性現仄能为空 |         |
| 学历信息             | 大寺              |         |
| 民族               | 汉族 ~            |         |
|                  |                 | *       |

道路危险货物运输驾驶员从业资格证申领(核发)、道路危险货物运输装卸 管理人员从业资格证申领(核发)、道路危险货物运输押运人员从业资格证申领 (核发)、剧毒化学品道路运输驾驶员从业资格证申领(核发)、剧毒化学品道路 运输装卸管理人员从业资格证申领(核发)、剧毒化学品道路运输押运人员从业 资格证申领(核发)、爆炸品道路运输驾驶员从业资格证申领(核发)、爆炸品道 路运输装卸管理人员从业资格证申领(核发)、爆炸品道路运输押运人员从业资 格证申领(核发)、放射性物品道路运输驾驶员从业资格证申领(核发)、放射性 物品道路运输装卸管理人员从业资格证申领(核发)、放射性物品道路运输押运 人员从业资格证申领(核发)的操作步骤请参考道路旅客运输驾驶员证申领。

#### 1.4 道路运输从业资格证续期申办

在广东政务服务网首页搜索"广东省内道路运输从业资格证到期换发",如 下图所示:

13

| ② 广东政务振务网 × ③ 機要始果・广东政务服务网 × ◎ 广东省道路运输从业人员管理服: × +   ← → C ▲ gdzwfw.gov.cn/?isLogin=false                                                                                                    | ✓ - □ × ★ ★ ▲ :                              |
|----------------------------------------------------------------------------------------------------|----------------------------------------------|
| 🗰 应用 💿 广东省道路运政营 🧧 GPS 🧧 像山网的车 🧧 油林 🧧 企业服务干台和IG 🧧 用户权限注册 📕 网办 🧧 杂项 🧧 安全财进干台 📑 重大市假日统计系统                                                                                                    | (三) 阅读清单                                     |
| ● 广东省人民政府   广东省 班級● 国家政务服务平台   广东省人民政府   无腹碍阅读   网络<br>Pages Deservent of Gaugeting Parties 首页 特色创新 个人服务 法人服务 好差评 效能监督 政务公开                                                                                                    | 259FP-6   登录<br>②<br>改良互动                    |
|                                                                                                    | 我要预约                                         |
| ● 登录账号, 查看个人信息和个性<br>● 资                                                                                                    | 生化推荐服 思 我要敏费                                 |
| 欢迎来到广东省                                                                                                    | ◆ Q<br>我要查询                                  |
| 广东省内道路运输从业资格证到期换发 <b>搜索</b> • 小汽车摇号,壳价 • 一接主章<br>• 个人参保证明 • 人才引进                                                                                                    | <ul> <li>登记</li> <li>4 〇<br/>音词投诉</li> </ul> |
| 「「「「「「「「」」」」「「「」」」」「「」」」「「「」」」「「」」」「「」」」「「」」」「「」」」「「」」」「「」」」」                                                                                                    | 6 <b>〕</b><br>智能客服                           |
| In the many of the second second second second second second second second second second second second second s                                                                                                    |                                              |
| 世 下午时间,只有奋斗的人生才称得上幸福的人生!     省内通か 工程建设项目 证照公示 考准读大词区C,     7     2021年10月11日 星周一     11日 星周一     11日 国     11日 11日 11日     11日 11日     11日 11日 | "东政务服务APP停止服务<br>"东政务服务APP停止服务               |
|                                                                                                    | 查看全部公告 < >                                   |

点击"在线办理",如下图所示:

| 台 广东政务服务                        | 网 × 😝 搜索结果 - 广东政务服务网 × 🕞 广东省道路运输从业人                            |            | -         |              |                               | $\sim$ | - | ٥      | ×       |
|---------------------------------|----------------------------------------------------------------|------------|-----------|--------------|-------------------------------|--------|---|--------|---------|
| $\leftrightarrow \rightarrow c$ | ● gdzwfw.gov.cn/portal/v2/search?region=440000&keyword=广东省内道路沿 | 运输从业资格证到期  | I换发&area( | ode=441800&c | lepartmentCode=&onlyCorrespon | dingL  | ☆ | * (1)  | :       |
| 👖 应用 📀 广                        | 宝曾道路运政营 🧧 GPS 📒 佛山网约车 📒 油补 📒 企业服务平台和终 📒 用/                     | 户权限注册 📒 网络 | 5 📃 杂项    | 📙 安全防控平台     | 重大节假日统计系统                     |        |   | II (1) | 卖清单     |
|                                 |                                                                |            |           |              |                               |        |   |        | ^       |
|                                 |                                                                |            |           |              |                               |        |   |        |         |
|                                 | 清远市 > 广东省内道路运输从业资格证到期换发                                        | 搜索         |           |              |                               |        |   |        |         |
|                                 |                                                                |            |           |              |                               |        |   |        |         |
|                                 |                                                                |            |           |              |                               |        |   |        |         |
|                                 |                                                                |            |           | _            |                               |        |   | 我要預    | 》<br>页约 |
|                                 | 广东省内道路运输从业资格证到期换发 行政许可                                         | 办事指南       | 在线办理      |              |                               |        |   |        | .       |
|                                 | 上级目录: 道路运输从业资格证换发 (补发)<br>可办地区: 清远市                            |            |           |              |                               |        |   | 我要領    | 」<br>飲费 |
|                                 |                                                                |            |           |              |                               |        |   | 10     |         |
| Second Second                   | 省内道路运输从业资格证注销(行欢确认)                                            | 办事指南       | 在线办理      |              |                               |        |   | 我要要    | 重词      |
| 快捷入口                            | 上级目录: 广东省内核发道路运输从业资格证注销                                        |            |           |              |                               |        |   | 1 🗖    | 1       |
| 办事服务                            | 可办地区:清远市                                                       |            |           |              |                               |        |   | 咨询报    | 受诉:     |
| 常见问题咨询                          |                                                                |            |           |              |                               |        |   | G      | à       |
| 政策新闻                            | 深作前月台西湖从业人员从业资格证核发<br>上级日录·道路危险货物运输从业人员从业资格证核发                 | 办事指南       | 在线办理      |              |                               |        |   | 智能書    | 星服      |
|                                 | 可办地区:清远市 佛冈县 连山县 连南县                                           |            |           |              |                               |        |   | Ū      | 1       |
|                                 |                                                                |            |           |              |                               |        |   | 帮助中    | わら      |
|                                 | 爆炸品道路运输押运人员从业资格证申领(核发)行政许可                                     | 办事指南       | 在线办理      |              |                               |        |   |        |         |
|                                 | 上级目录: 广东省内道路运输从业资格证申领 (核发)<br>可力地区、建築本                         |            |           |              |                               |        |   |        |         |
|                                 | LEADERT - MARKIN                                               |            |           |              |                               |        | _ |        |         |

弹出申请的基本条件信息和勾选"我已阅读并同意以上协议及《广东省网上 办事大厅服务条款》",如下图所示:

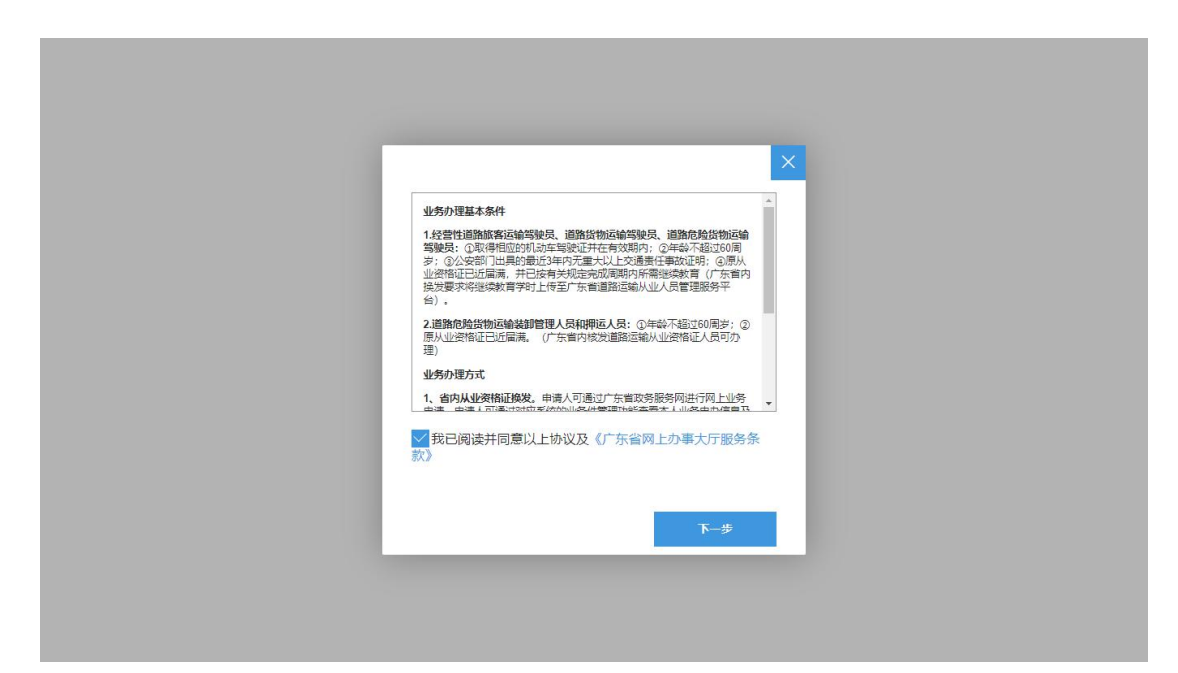

勾选"我已阅读并同意以上协议及《广东省网上办事大厅服务条款》",点击 "下一步"按钮,进入道路运输从业资格证续期申办页面,如下图所示:

| 合于东政务服务网 道路运输从业: | · ·        |    |
|------------------|------------|----|
| 申请信息 附件信息 联系信息   | 3. 补充材料    | 提文 |
| 联系人姓名 *          | 避输入联系人姓名   |    |
| 联系人手机*           | 谱输入联系人手机   |    |
| 基本信息             |            |    |
| 姓名*              | Bri        |    |
| 身份证件关型           | 身份证        |    |
| 身份证件号码*          | ABC BOX 43 |    |
| 出生日期*            | Talipa-11  |    |
| <i>i</i>         |            |    |

在道路运输从业资格证续期申办页面录入申请信息、附件信息、补充材料中 带\*号的必填信息,如下图所示:

| 😽 广东政务服务队 | 0 道路运输从业多        | 格证续期申办                            |      |                    |        | •••• · |
|-----------|------------------|-----------------------------------|------|--------------------|--------|--------|
| 申证        | <b>皆信息</b> 附件信息  | 1. 补充材料                           |      |                    | 提交     |        |
| 联         | 系信息              |                                   |      |                    |        |        |
|           | 联系人姓名*           | Nyi .                             |      |                    |        |        |
|           | 联系人手机*           | 000000                            |      |                    |        |        |
| 基         | 本信息              |                                   |      |                    |        |        |
| _         | 姓名*              | Rei                               |      |                    |        |        |
|           | 身份证件类型           | 身份证                               |      |                    |        |        |
|           | 身份证件号码*          | 450,903743                        |      |                    |        |        |
|           | 出生日期*            | NB245-T1                          |      |                    |        |        |
| 🚼 广东政务服务队 | <b>网</b> 道路运输从业资 | 格证续期申办                            |      |                    |        |        |
| 申诉        |                  | 补充材料                              |      |                    | 提交     | l .    |
| _         | 1248712144       |                                   |      |                    |        |        |
| 時         | 号                | 材料名称                              | 材料要求 | 附件                 | 操作     |        |
|           | 1 本人             | 居民身份证或其他法定身份证明                    | 查看要求 | 08 (3).jpg 删除      | ▲ 附件上传 |        |
|           | 2                | 相应车型的机动车驾驶证                       | 查看要求 | 440103902009100 删除 | 土附件上传  |        |
|           | 公安部门出具的最近<br>3   | 63年内无重大以上交通责任事故记录证明 (或本<br>人承诺材料) | 查看要求 | 440104602009100 删除 | 土的件上传  |        |
|           | 4 本人近期正面         | 逸冠彩色证件电子照片 (或回执号获取)               | 查看要求 | 3378_10826142.j 删除 | 土附件上传  |        |
|           | 5 已完成从业资格        | 证有效期内的继续教育学习并取得相应证明               | 查看要求 | 2019129ddd3f37 删除  | ▲ 附件上传 |        |

| 申请信息 附件信息 补充材料 上传补充材料 |      | 提交     |
|-----------------------|------|--------|
| 序号                    | 附件   | 操作     |
| 1                     | 智未上传 | ♪ 附件上传 |
|                       |      |        |
|                       |      |        |

录入带\*号的必填信息后,点击"提交"按钮,提交到主管部门进行受理, 如下图所示:

| 🍄 广东政务服务网 🛙 道路运输从业组 | 资格证续期申办        |    |
|---------------------|----------------|----|
| 申请信息 附件信息           | 13 补充材料        | 提交 |
| <b></b>             |                |    |
| 联系人姓名*              | No             |    |
| 联系人手机*              | 00000          |    |
| 基本信息                |                |    |
| 姓名*                 | Rei            |    |
| 身份证件类型              | 身份证            |    |
| 身份证件号码*             | HERE BEENT HER |    |
| 出生日期*               | Fillenari      |    |
|                     |                | -  |

## 1.5 道路运输从业人员资料变更

在广东政务服务网首页搜索"广东省内道路运输从业资格证资料变更",如 下图所示:

| (2) 广东政务报务网 × 2) 搜索结果。广东政务报务网 × +                                                                                                    | ~                          | -   | ٥                     | ×                  |
|----------------------------------------------------------------------------------------------------|----------------------------|-----|-----------------------|--------------------|
|                                                                                                    |                            | ☆ : | n 🔒                   | :<br>卖清单           |
| ● <b>广东省人民政府</b>   广东省 切談 ▲ 国家政务服务平台   广东省人民政府   无腕碍阅读   列战支持Ⅳ46<br>Feger Langent Gargeling Ference<br>首页 特色创新 个人服务 法人服务 好差评 效能监督 政务公开                            | 登录                         |     | E<br>政民<br>〔          | )<br>三动            |
| ■ <sup>登录影号</sup> , 查看个人信号和个性化准存服                                                                                                    | nrz                        |     | 找要<br>我要<br>↓ ○<br>我要 | 则约<br>]<br>散费<br>< |
| 广东省内道路运输从业资格证资料变更     搜索     ・小汽车摇号党价     ・一族生育登记       施门搜索: 基层就址排贴 生育津贴 开力企业 人才入户 二弦     ・小汽车摇号党价     ・一族生育登记       ・ 个人参保证明     ・人才引进       ・ 生育津贴支付     ・租房提取 |                            |     | ・ [5]<br>咨询<br>智能     | ]<br>受诉<br>)<br>客服 |
| ご 下午时间,只有奋斗的人生才称得上幸福的人生!<br>2021年10月11日星期- 首内通办 I程建设项目 证服公示 等進速大地区:<br>广东次务服                                                                                      | <b>资APP停止</b> 服<br>SAPP停止服 | 844 | []                    | ]<br>×             |
| · 查看全部公司                                                                                                    | Ξ.                         |     | <                     |                    |

点击"在线办理",如下图所示:

| 广东政务服务         |                                                                                                    | ð >                                                              | <      |
|----------------|----------------------------------------------------------------------------------------------------|------------------------------------------------------------------|--------|
| ← → C Ⅲ 应用 ③ r | 🔒 gdzwfw.gov.cn/portal/v2/search?region=440000&keyword=广东省内道路运输从业资格证费料变更&areaCode=441800&kdepartmentCode=&onlyCorrespondingL 😭<br>宗書道路运教書 🧧 GPS 📒 集山网约车 📑 油林 🧧 企业服务平台印刷 📑 用户权限注册 📒 网方 🧾 祭坂 📒 安全财经平台 🛄 重大节借日统计系统 | <ul> <li>第 </li> <li>回 阅读清</li> </ul>                            | :<br>単 |
|                | 清远市 > 广东省内道路运输从业资格证资料变更 搜索<br>购 碳素:基层碳处化数 生育建数 开边企业 人才入户 二路                                                                                                    |                                                                  | -      |
|                | 送路运输从业资格证资料变更(示资调从) 上級目录:广东省内核波道路运输从业资格证资料变更 可办地区:清选市 在线办理                                                                                                    | <ul> <li>⑦</li> <li>我要预约</li> <li>夏</li> <li>我要繳盡</li> </ul>     |        |
| 快捷入口           | 爆炸品 <mark>濾路运输</mark> 期运人员 <b>从业资格证申项(核发)(行政许可) 力事指的</b> 在线力理<br>上或目录:广东省中道路运输从业资格证申项(核发)<br>可力地区:清谐市                                                                                                    | <ul> <li>↓ Q</li> <li>我要查询</li> <li>↓ ○</li> <li>答询投诉</li> </ul> |        |
| 常见问题咨询<br>政策新闻 | 送路危险贷物运输/带运人员从业资格证申项(核发) 行政许可 力事指常 在线办理<br>上项目录:广东省内道路运输从业资格证申项(统发)<br>可办地区:清谐市                                                                                                    | ら<br>智能客服<br>二                                                   |        |
|                | 放射性物品 <mark>道路运输</mark> )带运人员 <mark>从业资格</mark> 证申项(核发)(行款许可)力事指带在线办理<br>上级目录:广东省内道路运输从业资格证申项(核发)<br>可办地区:清窗市                                                                                                   | 和印中心                                                             | Ŧ      |

弹出申请的基本条件信息和勾选"我已阅读并同意以上协议及《广东省网上 办事大厅服务条款》",如下图所示:

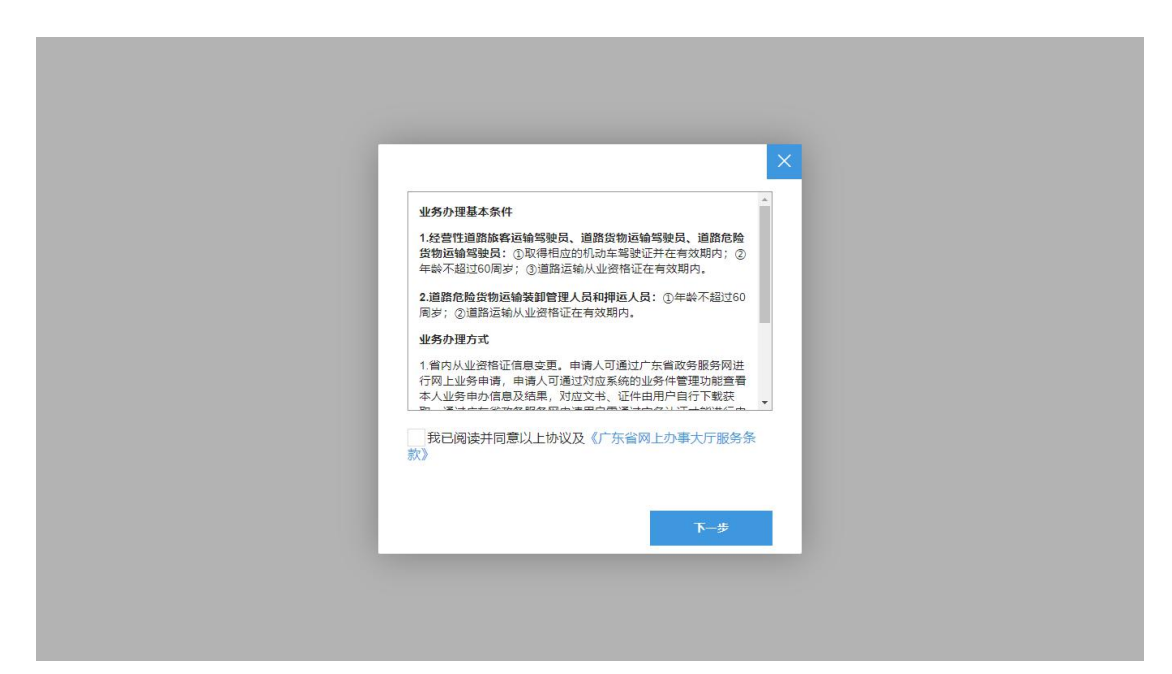

勾选"我已阅读并同意以上协议及《广东省网上办事大厅服务条款》",点击 "下一步"按钮,进入道路运输从业人员资料变更页面,如下图所示:

| 😤 广东政务服务网 道路运输从业 | 员资料变更     | ~  |
|------------------|-----------|----|
| 申请信息 附件信用 联系信息   | 1. 补充材料   | 提交 |
| 0001110          |           |    |
| 联系人姓名*           | 谱输入联系人姓名  |    |
| 联系人手机*           | 请输入联系人手机  |    |
| 基本信息             |           |    |
| 姓名 <sup>*</sup>  | Rei       |    |
| 身份证件类型*          | 身份证       |    |
| 身份证件号码*          | HECKIN AT |    |
| 出生日期*            | 1600671   |    |
|                  |           |    |

在道路运输从业人员资料变更页面录入申请信息、附件信息、补充材料中带 \*号的必填信息,如下图所示:

|              |                                                                | And the     |                                                        |                                               |           |
|--------------|----------------------------------------------------------------|-------------|--------------------------------------------------------|-----------------------------------------------|-----------|
|              |                                                                |             |                                                        |                                               |           |
|              | 申请信息附件信                                                        | 息 补充材料      |                                                        | 提交                                            |           |
|              | 联系信息                                                           |             |                                                        |                                               |           |
|              | 联系人姓名*                                                         |             |                                                        |                                               |           |
|              | 联系人手机*                                                         |             |                                                        |                                               |           |
|              | 基本信息                                                           |             |                                                        |                                               |           |
|              | 姓名*                                                            | fel         |                                                        |                                               |           |
|              | 身份证件类型*                                                        | 身份证 🔻       |                                                        |                                               |           |
|              | 身份证件号码*                                                        | MERCENT ALL |                                                        |                                               |           |
|              |                                                                |             |                                                        |                                               |           |
|              | 出生日期*                                                          | TREPERTY.   |                                                        |                                               |           |
| 合 广东政        | 出生日期*                                                          | 人员资料变更      |                                                        |                                               | - ·       |
| 🍪 广东政        | 出生日期*<br>-<br>-<br>- <b></b><br>                               | 人员变料变更      |                                                        |                                               |           |
| <b>经</b> 广东政 | 出生日期* :考服务网 │ 道路运输从业 申请信息 附件信                                  | ▲ 小充材料      |                                                        | 提交                                            | <b></b> ~ |
| <b>聲</b> 广东政 | <sub>出生日期</sub> *<br><b> </b>                                  | ▲ 小充材料      |                                                        | 提交                                            | <b></b> ~ |
| <b>舒</b> 广东政 | 出生日期* 第服务网 道路运输从业 申请信息 附件信 上传电子材料 序号                           | ▲ 小充材料      | 脷件                                                     | 提交援作                                          | mi ~      |
| S 广东政        | 出生日期* *务服务网 道路运输从业 申请信息 附件信 上传电子材料 成号 1                        |             | <b>將件</b><br>06 (3).jpg 删除                             | 提交<br>提作<br>上附件上传                             | ~         |
| S 广东政        | 出生日期* "务服务网 道路运输从业 申请信息 附件信 上传电子材料 Ⅰ 1 2                       |             | <b>附件</b><br>08 (3)jpg. 删除<br>1.doc删除                  | 握交<br>操作<br>1.開件上様<br>1.開件上様                  | ~         |
| 广东政          | 出生日期*<br>(第服务网) 道路运输从业<br>申请信息 附件信<br>上传电子材料<br>1<br>2<br>3 年, |             | NH作<br>08(3),pg. 部除<br>1.doc. 部除<br>3378_10826142 ) 部除 | <b>提交</b><br>提作<br>土 附件上传<br>土 附件上传<br>土 附件上传 | <b>*</b>  |

广东省道路运输从业人员管理服务平台用户手册

| 广东政务服务网 道路运输从业人员资料变量 | E    | #c              |
|----------------------|------|-----------------|
| 申请信息 附件信息 补充         | 材料   | 提交              |
| 上传补充材料               |      |                 |
| 序号                   | 附件   | 操作              |
| 1                    | 智未上传 | <u>土</u> , 附件上传 |
|                      |      |                 |
|                      |      |                 |
|                      |      |                 |
|                      |      |                 |
|                      |      |                 |
|                      |      |                 |
|                      |      |                 |

录入带\*号的必填信息后,点击"提交"按钮,提交到主管部门进行受理, 如下图所示:

| 分 广东政务服务网 道路运输从业 | 人员资料查更       | · · |
|------------------|--------------|-----|
| 申请信息 附件信         | 急 补充材料       | 提交  |
| 联系信息             |              |     |
| 联系人姓名*           | rooj         |     |
| 联系人手机*           | 1.00         |     |
| 基本信息             |              |     |
| 姓名*              | Bri          |     |
| 身份证件类型*          | 身份证          |     |
| 身份证件号码*          | 450 1639/142 |     |
| 出生日期*            | 240/06/11    |     |
|                  |              |     |

## 1.6 道路运输从业资格证注销

在广东政务服务网首页搜索"广东省内道路运输从业资格证注销",如下图 所示:

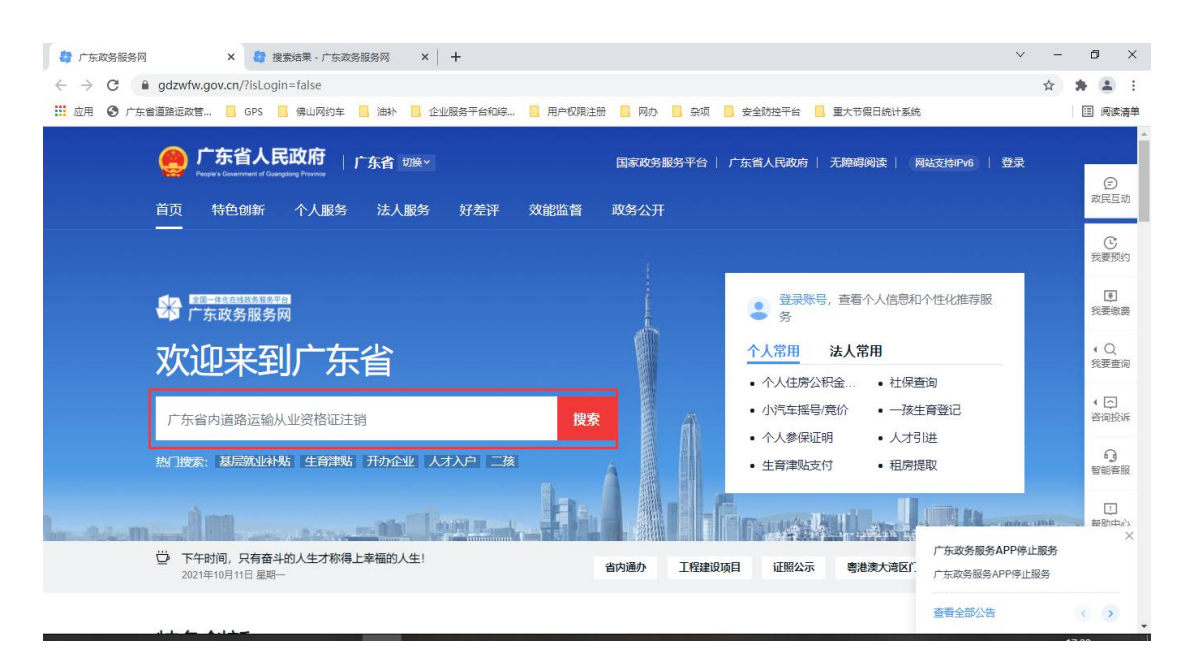

点击"在线办理",如下图所示:

| 17 广东政务服务       | 3 x 3 提案法果・广东政务报务网 x +                                                                                                    | - | ٥                      | ×                  |
|-----------------|----------------------------------------------------------------------------------------------------|---|------------------------|--------------------|
| ← → C Ⅲ 应用 ③ 广结 | <ul> <li>gdzwfw.gov.cn/portal/v2/search?region=4400008.keyword=省内道路运输从业资格证注捐8.areaCode=4418008.departmentCode=8.onlyCorrespondingLevel=08</li> <li>&gt;:者道路运成管</li> <li>GPS</li> <li>Q: 」</li> <li>Q: 」</li> <li>Q: 」</li> <li>Q: 」</li> <li>Q: 」</li> <li>Q: 」</li> <li>Q: Q: Q: Q: Q: Q: Q: Q: Q: Q: Q: Q: Q: Q</li></ul> | ☆ | * 🔒                    | ) :<br>读清单         |
|                 | 清远市 > 省內道路运输从业资格证注销 搜索<br>熱门腺素:基层就业粉贴 生育脾贴 开办企业 人才入户 二路                                                                                                    |   |                        |                    |
|                 | 省内道路运输从业资格证注销         介事指南         ・申硕         ・密注           上级目录: 广东省内核发道路运输从业资格证注销         介事指南         在线力理         ・中硕         ・注稿           可勿地区: 講話市         ・中硕         ・注稿         ・力理注度宣询         ・力理注度宣询                                                                                                    |   | ()<br>我要<br>我要         | う<br>预约<br>日<br>激売 |
| 快捷入口<br>小事服务    |                                                                                                    |   | + C<br>我要<br>+ C<br>咨询 | ≥<br>查询<br>了<br>投诉 |
| 常见问题咨询 政策新闻     | <b>爆炸品道路运输押运人员从业资格证申頃(核发)</b><br>上吸目录: 广东省内道路运输从业资格证申顷(核发)<br>可勿地区: 満高市                                                                                                    |   | 智能                     | )<br>客服            |
|                 | 道路危险货物运输用     反从业资格证申领(核发)     行政许可     办事指摘     在线办理       上吸目录: 广东省内道路运输从业资格证申项(核发)     可力地区: 講商市     在线办理                                                                                                    |   | 和山                     | +0                 |

弹出选择"道路运输从业资格注销"、"道路运输从业资格证注销",如下 图所示:

| ● 這點运輸从业资格注销                                 |
|----------------------------------------------|
| ○ 遺跡运輸从业资格证注销                                |
| <b>──────────────────────────</b> ────────── |
|                                              |

#### 1.6.1 道路运输从业资格注销

选择"道路运输从业资格注销",点击"下一步",弹出申请的基本条件信息和勾选"我已阅读并同意以上协议及《广东省网上办事大厅服务条款》",如下 图所示:

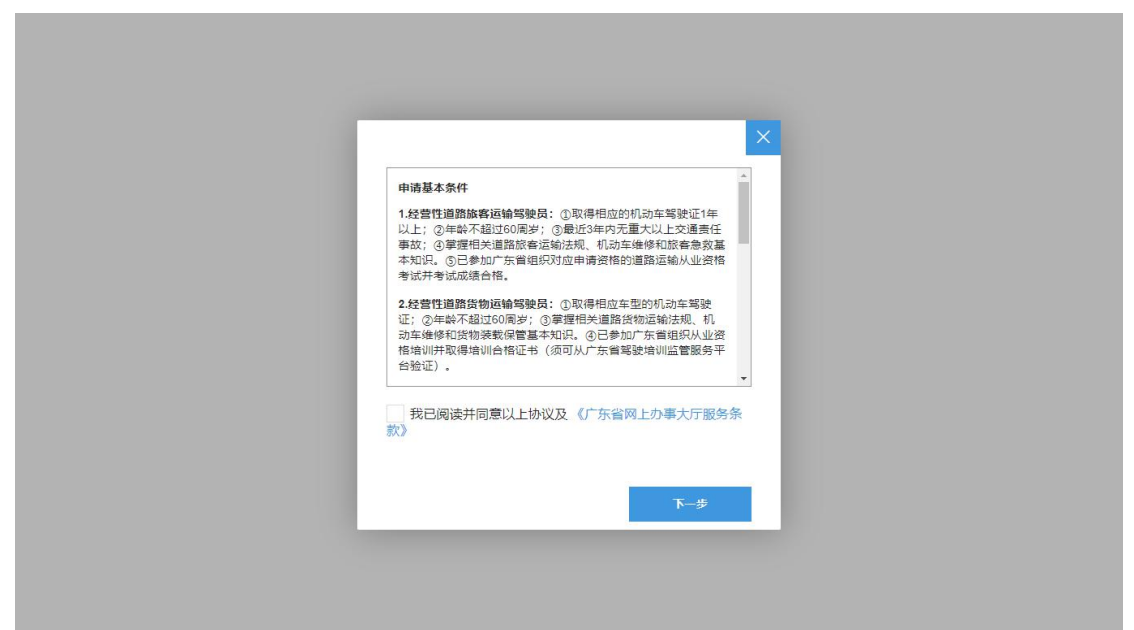

勾选"我已阅读并同意以上协议及《广东省网上办事大厅服务条款》",点击 "下一步"按钮,进入道路运输从业资格注销页面,道路运输从业资格注销可以 选择需要注销的资格,如下图所示:

| 请信息 附件信息            | 急 补充材料                                | 提交 |
|---------------------|---------------------------------------|----|
| 申请信息                |                                       |    |
| 申请日期                | 2021-10-8                             |    |
| 申请原因*               |                                       |    |
| 注销从业资格类别*           | ○中間成為不能力子 经营性道路货物运输驾驶员、经营性道路旅客运输驾驶员 ▼ |    |
| 人业资格证信息             | r                                     |    |
| 从业资格证号 <sup>*</sup> | Land-Belleringe                       |    |
| 从业资格类别*             | 经营性道路旅客运输驾驶员、经营性道路货物运输驾驶员             |    |
| 证件有效期从*             | 2021-10-04                            |    |
|                     |                                       |    |

在道路运输从业资格注销申请信息页面,可以选择要注销的从业资格类别,

如下图所示:

| 申请信息附件信息  | 息 补充材料                                                 | 提交       |
|-----------|--------------------------------------------------------|----------|
| 申请信息      |                                                        |          |
| 申请日期      | 2021-10-8                                              |          |
| 申请原因*     | 请输入申请原因                                                |          |
| 注销从业资格类别* | ○ 申请原因不能为空<br>经营性道路货物运输驾驶员、经营性道路旅客运输驾驶员                | <b>A</b> |
| 从业资格证信息   | 注全选 @ 反选 问清空<br>Q 清选择                                  |          |
| 从业资格证号*   | <ul> <li>经营性道路货物运输每驶员</li> <li>经营性道路货物运输每驶员</li> </ul> |          |
| 从业资格类别*   | 经营性道路旅客运输驾驶员、经营性道路货物运输驾驶员                              |          |
| 证件有效期从*   | 2021-10-04                                             |          |

1

在道路运输从业资格注销页面录入申请信息、附件信息、补充材料中带\*号 的必填信息,如下图所示:

| 申请日期<br>申请原因*<br>注销从业资格类别*<br>人业资格证信息 | 2021-10-8<br>申请注销<br>经管性道路供物运输驾驶员 | ~                  |        |  |
|---------------------------------------|-----------------------------------|--------------------|--------|--|
| 申请原因*<br>注销从业资格类别*<br>从业资格证信息         | 申憲注销<br>经管性道路供物运输驾驶员              | Ŧ                  |        |  |
| 注销从业资格类别*<br>从业资格证信息                  | 经营性道路传物运输驾驶员                      | ~                  |        |  |
| 从业资格证信息                               |                                   |                    |        |  |
| 从业资格证号*                               |                                   |                    | 28     |  |
|                                       | ARE BREAKING                      |                    |        |  |
| 从业资格类别*                               | 经营性道路旅客运输驾驶员、经营性道路货物运输驾驶员         |                    |        |  |
| 证件有效期从*                               | 2021-10-04                        |                    |        |  |
|                                       |                                   |                    |        |  |
| <b>请信息 附件信息</b><br>上传电子材料             | 1 补充材料                            |                    | 提交     |  |
| 序号                                    | 材料名称                              | 附件                 | 操作     |  |
| 1                                     | 本人居民身份证或其他法定身份证明                  | 3378_10826142.j 删除 | ♪ 附件上传 |  |

| 申请信息 | 附件信息 | 补充材料 | 提交     |
|------|------|------|--------|
| 上传补充 | 冠材料  |      |        |
| 序号   |      | 附件   | 操作     |
| 1    |      | 暂未上传 | ▲ 附件上传 |

25

#### 1.6.2 道路运输从业资格证注销

选择"道路运输从业资格证注销",点击"下一步",弹出申请的基本条件 信息和勾选"我已阅读并同意以上协议及《广东省网上办事大厅服务条款》",如 下图所示:

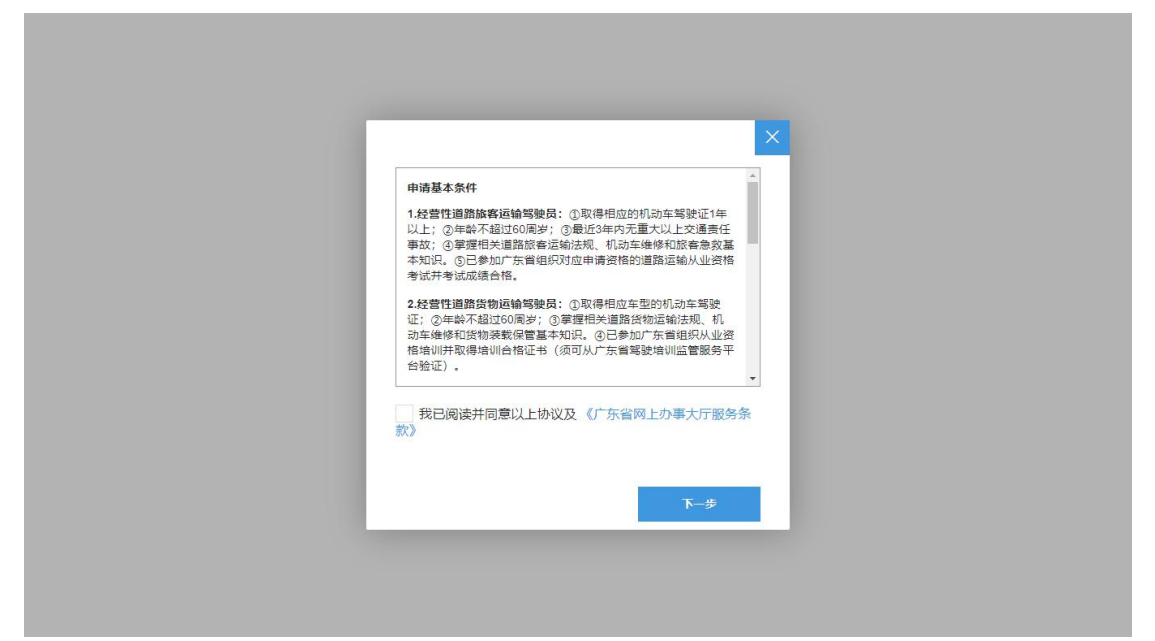

勾选"我已阅读并同意以上协议及《广东省网上办事大厅服务条款》",点击 "下一步"按钮,进入道路运输从业资格证注销页面,道路运输从业资格证注销 为注销所有从业资格,如下图所示:

| 广东政务服务网 道路运输从业 | 分 广东政务服务网 道路运输从业资格证注销     |    |  |  |
|----------------|---------------------------|----|--|--|
| 申请信息附件信息       | 急 补充材料                    | 提交 |  |  |
| 申请日期           | 2021-10-8                 |    |  |  |
| 申请原因*          | 濟输入申请原因                   |    |  |  |
| 注销从业资格类别*      | 经营性道路货物运输驾驶员、经营性道路旅客运输驾驶员 |    |  |  |
| 从业资格证信息        |                           |    |  |  |
| 从业资格证号*        | ensistered a              |    |  |  |
| 从业资格类别*        | 经营性道路旅客运输驾驶员、经营性道路货物运输驾驶员 |    |  |  |
| 证件有效期从         | 2021-10-04                |    |  |  |
|                |                           | -  |  |  |

在道路运输从业资格证注销页面录入申请信息、附件信息、补充材料中带\* 号的必填信息,如下图所示:

| C东政务服务网 道路运输从业绩     | 稽证注销                      |                    |               | The v  |
|---------------------|---------------------------|--------------------|---------------|--------|
| 申请信息 附件信息           | 1. 补充材料                   |                    | 提交            |        |
| 申请信息                |                           |                    |               |        |
| 申请日期                | 2021-10-8                 |                    |               |        |
| 申请原因*               | 申请注销从业资格证                 |                    |               |        |
| 注销从业资格类别*           | 经营性道路货物运输驾驶员、经营性道路旅客运输驾驶员 |                    |               |        |
| 从业资格证信息             |                           |                    |               |        |
| 从业资格证号 <sup>★</sup> | weighter weighter and     |                    |               |        |
| 从业资格类别*             | 经营性道路旅客运输驾驶员、经营性道路货物运输驾驶员 |                    |               |        |
| 证件有效期从              | 2021-10-04                |                    |               |        |
|                     |                           |                    |               |        |
| 广东政务服务网 道路运输从业资     | 格证注销                      |                    |               | •••• · |
| 申请信息 附件信息           | 4 补充材料                    |                    | 提交            |        |
| 上传电子材料              |                           |                    |               |        |
| 序号                  | 材料名称                      | 附件                 | 操作            |        |
| 1                   | 本人居民身份证或其他法定身份证明          | 3378_10826142.j 删除 | <b>土</b> 附件上传 |        |
|                     |                           |                    |               |        |

| 申请信息 附件信息 补充材料 | 4    | 提交            |
|----------------|------|---------------|
| 序号             | 附件   | 操作            |
| 1              | 智未上传 | <u>土</u> 附件上传 |
|                |      |               |
|                |      |               |

录入带\*号的必填信息后,点击"提交"按钮,提交到主管部门进行受理, 如下图所示:

| 广东政务服务网 道路运输从业多 | 翰证注销            | in v |
|-----------------|-----------------|------|
| 申请信息 附件信息       | 1. 补充材料         | 提交   |
| 申请信息            |                 |      |
| 申请日期            | 2021-10-8       |      |
| 申请原因*           | 申衛注销            |      |
| 注销从业资格类别*       | 经营性道路货物运输驾驶员    |      |
| 从业资格证信息         |                 |      |
| 从业资格证号*         | 4842-982947-482 |      |
| 从业资格类别*         | 经营性道路货物运输驾驶员    |      |
| 证件有效期从          | 请输入证件有效期从       |      |
|                 |                 |      |

## 1.7 道路运输从业人员诚信评价查询

在广东政务服务网首页搜索"道路运输驾驶员年度诚信查询",如下图所示:

#### 广东省道路运输从业人员管理服务平台用户手册

|                                                                                                    | <ul> <li>✓ - □ ×</li> <li>☆ ▲ :</li> <li>回 回应清单</li> </ul>                                                                                                    |
|----------------------------------------------------------------------------------------------------|----------------------------------------------------------------------------------------------------|
| ● <b>广东省人民政府</b>   <b>广东省</b> 班級 国家政务服务平台   广东省人民政府   无牌碍阅读   网站支持Pre6  <br>Prear & Construct of Completing Premise<br>首页 特色创新 个人服务 法人服务 好差评 效能监督 政务公开                                        | 登录<br>(E)<br>政民互动                                                                                                    |
|                                                                                                    | <ul> <li>我要好的</li> <li>我要做商</li> <li>人 Q</li> <li>我要查询</li> </ul>                                                                                                    |
| 道路运输驾驶员年度诚信查询 <b>搜察</b>                                                                                                    | <ul> <li>一<br/>咨询投诉</li> <li>引<br/>智能答服</li> </ul>                                                                                                    |
| ご 下午时间、只有畜斗的人生才称得上幸福的人生!         省内通外         工程建设项目         证照公示         考准表大湾区:<br>广东政务服务           2021年10月11日 翌時-         省内通外         工程建设项目         证照公示         考准表大湾区:         广东政务服务 | は<br>あた<br>また<br>は<br>の<br>の<br>の<br>の<br>の<br>の<br>し<br>の<br>し<br>一<br>数<br>部<br>中<br>よ<br>う<br>本<br>部<br>い<br>中<br>よ<br>う<br>本<br>部<br>い<br>中<br>よ<br>う<br>本<br>部<br>い<br>中<br>よ<br>う<br>本<br>い<br>中<br>よ<br>う<br>、<br>、<br>ち<br>ら<br>日<br>の<br>う<br>、<br>う<br>ら<br>日<br>の<br>う<br>し<br>、<br>う<br>ら<br>し<br>の<br>う<br>し<br>、<br>う<br>し<br>、<br>つ<br>し<br>、<br>う<br>し<br>、<br>う<br>し<br>、<br>う<br>し<br>、<br>う<br>し<br>、<br>う<br>し<br>、<br>つ<br>し<br>こ<br>う<br>う<br>し<br>、<br>う<br>し<br>、<br>う<br>し<br>こ<br>う<br>し<br>、<br>つ<br>し<br>こ<br>う<br>こ<br>う<br>し<br>、<br>う<br>し<br>、<br>う<br>し<br>つ<br>し<br>こ<br>う<br>こ<br>う<br>し<br>、<br>う<br>し<br>こ<br>う<br>し<br>こ<br>う<br>こ<br>し<br>つ<br>し<br>こ<br>こ<br>つ<br>し<br>こ<br>し<br>つ<br>し<br>つ<br>し<br>つ<br>し<br>つ<br>し<br>つ<br>し<br>つ<br>し<br>つ<br>し<br>つ<br>し<br>つ<br>し<br>つ<br>し<br>つ<br>し<br>つ<br>し<br>つ<br>し<br>つ<br>し<br>つ<br>し<br>つ<br>し<br>つ<br>し<br>つ<br>し<br>つ<br>し<br>つ<br>し<br>つ<br>し<br>つ<br>し<br>つ<br>し<br>つ<br>し<br>つ<br>し<br>つ<br>し<br>つ<br>つ<br>つ<br>し<br>つ<br>し<br>つ<br>つ<br>つ<br>し<br>つ<br>つ<br>つ<br>つ<br>つ<br>つ<br>つ<br>つ<br>つ<br>つ<br>つ<br>つ<br>つ |
| 查看全部公结                                                                                                    | 5 S D                                                                                                    |

#### 点击"在线办理",如下图所示:

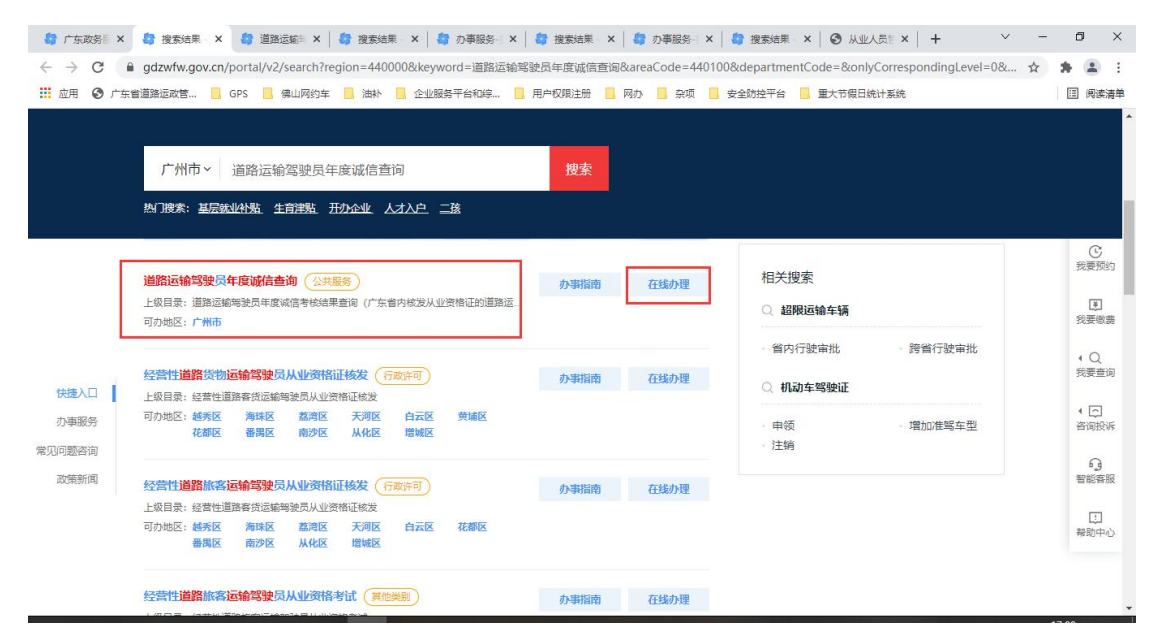

进入道路运输驾驶员年度诚信查询页面,如下图所示:

| 社会報報证号:         社会報報证号:           年度         评价结果         评价自期           2021         A4取         2021-06-17         湛江市交通局           < 1 > 則原         1 页 确定 共1条 10 条页 |          | 广东省从业人             | 员诚信查询结果                                      |  |
|----------------------------------------------------------------------------------------------------|----------|--------------------|----------------------------------------------|--|
| 年度     评价抽集     评价由期     评价单位       2021     AA吸     2021-06-17     湛江市党通局       < 1 > 到編     1 页 确定 共1条 10.4%页                                                         | 姓名:      | 82                 | 从业资格证号: ************************************ |  |
| 2021     AA吸     2021-06-17     湛江市交通局       < 1 > 到線     1 页 编程     共1条     10 多页                                                                                      | 年度       | 评价结果 评价日期          | 评价单位                                         |  |
| < 11 > 到陈 1 页 确定 共1条 10 30页 マ                                                                                                    | 2021     | AA级 2021-06-17     | 湛江市交通局                                       |  |
|                                                                                                    | く 1 > 到第 | 1 页 确定 共1条 10条/页 🗸 |                                              |  |